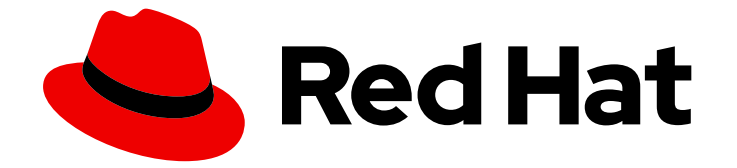

# **OpenShift Container Platform 4.3**

# インストール

OpenShift Container Platform クラスターのインストールおよび設定

Last Updated: 2020-11-13

OpenShift Container Platform クラスターのインストールおよび設定

# 法律上の通知

Copyright © 2020 Red Hat, Inc.

The text of and illustrations in this document are licensed by Red Hat under a Creative Commons Attribution–Share Alike 3.0 Unported license ("CC-BY-SA"). An explanation of CC-BY-SA is available at

http://creativecommons.org/licenses/by-sa/3.0/

. In accordance with CC-BY-SA, if you distribute this document or an adaptation of it, you must provide the URL for the original version.

Red Hat, as the licensor of this document, waives the right to enforce, and agrees not to assert, Section 4d of CC-BY-SA to the fullest extent permitted by applicable law.

Red Hat, Red Hat Enterprise Linux, the Shadowman logo, the Red Hat logo, JBoss, OpenShift, Fedora, the Infinity logo, and RHCE are trademarks of Red Hat, Inc., registered in the United States and other countries.

Linux <sup>®</sup> is the registered trademark of Linus Torvalds in the United States and other countries.

Java <sup>®</sup> is a registered trademark of Oracle and/or its affiliates.

XFS <sup>®</sup> is a trademark of Silicon Graphics International Corp. or its subsidiaries in the United States and/or other countries.

MySQL <sup>®</sup> is a registered trademark of MySQL AB in the United States, the European Union and other countries.

Node.js <sup>®</sup> is an official trademark of Joyent. Red Hat is not formally related to or endorsed by the official Joyent Node.js open source or commercial project.

The OpenStack <sup>®</sup> Word Mark and OpenStack logo are either registered trademarks/service marks or trademarks/service marks of the OpenStack Foundation, in the United States and other countries and are used with the OpenStack Foundation's permission. We are not affiliated with, endorsed or sponsored by the OpenStack Foundation, or the OpenStack community.

All other trademarks are the property of their respective owners.

# 概要

本書では、OpenShift Container Platform のインストール方法と、一部の設定プロセスの詳細について説明します。

目次

# 目次

| 第1章 インストールログの収集                              | 3  |
|----------------------------------------------|----|
| 1.1. 前提条件                                    | 3  |
| 1.2. 失敗したインストールのログの収集                        | 3  |
| 1.3. ホストへの SSH アクセスによるログの手動収集                | 4  |
| 1.4. ホストへの SSH アクセスを使用しないログの手動収集             | 5  |
| 第2章 FIPS 暗号のサポート                             | 6  |
| 2.1. OPENSHIFT CONTAINER PLATFORM での FIPS 検証 | 6  |
| 2.2. クラスターが使用するコンポーネントでの FIPS サポート           | 6  |
| 2.3. FIPS モードでのクラスターのインストール                  | 7  |
| 第3章 インストール設定                                 | 8  |
| 3.1. 各種プラットフォームのインストール方法                     | 8  |
| 3.2. ノードのカスタマイズ                              | 9  |
| 3.3. ネットワークが制限された環境でのインストール用のミラーレジストリーの作成 2  | 20 |
| 3.4. 利用可能なクラスターのカスタマイズ                       | 31 |
| 3.5. ファイアウォールの設定 3                           | 33 |
| 3.6. プライベートクラスターの設定 3                        | 36 |

# 第1章 インストールログの収集

OpenShift Container Platform のインストールした場合のトラブルシューティングのために、ブートス トラップおよびコントロールプレーン、またはマスター、マシンからログを収集できます。

# 1.1. 前提条件

- OpenShift Container Platform クラスターのインストールを試みたが、インストールに失敗している。
- SSH キーをインストールプログラムに指定しており、そのキーは実行中の ssh-agent プロセス にある。

# 1.2. 失敗したインストールのログの収集

SSH キーをインストールプログラムに指定している場合、失敗したインストールについてのデータを収 集することができます。

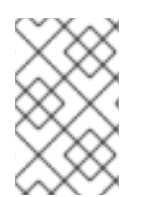

#### 注記

実行中のクラスターからログを収集する場合とは異なるコマンドを使用して失敗したインストールについてのログを収集します。実行中のクラスターからログを収集する必要がある場合は、oc adm must-gather コマンドを使用します。

#### 前提条件

- OpenShift Container Platform のインストールがブートストラッププロセスの終了前に失敗している。ブートストラップノードは実行中であり、SSH でアクセスできる必要がある。
- ssh-agent プロセスはコンピューター上でアクティブであり、ssh-agent プロセスとインストールプログラムの両方に同じ SSH キーを提供している。
- 独自にプロビジョニングしたインフラストラクチャーにクラスターのインストールを試行した場合には、コントロールプレーン、またはマスター、マシンの完全修飾ドメイン名があること。

#### 手順

- ブートストラップおよびコントロールプレーンマシンからインストールログを収集するために 必要なコマンドを生成します。
  - インストーラーでプロビジョニングされるインフラストラクチャーを使用している場合 は、以下のコマンドを実行します。

\$ ./openshift-install gather bootstrap --dir=<directory>

**installation\_directory** は、インストールプログラムが作成する OpenShift Container Platform 定義ファイルを保存しているディレクトリーです。

インストーラーでプロビジョニングされるインフラストラクチャーの場合、インストール プログラムは、ホスト名または IP アドレスを指定しなくてもよいようにクラスターについ ての情報を保存します。

- 独自にプロビジョニングしたインフラストラクチャーを使用している場合は、以下のコマンドを実行します。
  - \$ ./openshift-install gather bootstrap --dir=<directory> \
    - --bootstrap <bootstrap\_address> \ 2
    - --master <master\_1\_address> \ 3
    - --master <master\_2\_address> \ 4
    - --master <master 3 address>" 5
  - installation\_directory は、インストールプログラムが作成する OpenShift Container Platform 定義ファイルを保存しているディレクトリーです。

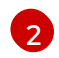

**<bootstrap\_address>**は、クラスターのブートストラップマシンの完全修飾ドメイン 名または IP アドレスです。

3 4 5 クラスター内のそれぞれのコントロールプレーン、またはマスター、マシンにつ いては、**<master\_\*\_address>**をその完全修飾ドメイン名または IP アドレスに置 き換えます。

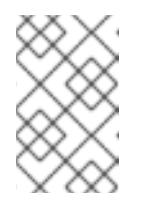

注記

デフォルトクラスターには3つのコントロールプレーンマシンが含まれま す。クラスターが使用する数にかかわらず、表示されるようにすべてのコン トロールプレーンマシンを一覧表示します。

コマンド出力は以下の例のようになります。

INFO Pulling debug logs from the bootstrap machine INFO Bootstrap gather logs captured here "<directory>/log-bundle-<timestamp>.tar.gz"

インストールの失敗についての Red Hat サポートケースを作成する場合は、圧縮したログを ケースに含めるようにしてください。

# 1.3. ホストへの SSH アクセスによるログの手動収集

must-gather または自動化された収集方法が機能しない場合にログを手動で収集します。

#### 前提条件

• ホストへの SSH アクセスがあること。

#### 手順

- 1. 以下を実行し、journalctlコマンドを使用してブートストラップホストから bootkube.service サービスログを収集します。
  - \$ journalctl -b -f -u bootkube.service
- Podman ログを使用して、ブートストラップホストのコンテナーログを収集します。これは、 ホストからすべてのコンテナーログを取得するためにループで表示されます。

\$ for pod in \$(sudo podman ps -a -q); do sudo podman logs \$pod; done

3. または、以下を実行し、tail コマンドを使用してホストのコンテナーログを収集します。

# tail -f /var/lib/containers/storage/overlay-containers/\*/userdata/ctr.log

4. 以下を実行し、journalctl コマンドを使用して kubelet.service および crio.service サービスロ グをマスターホストから収集します。

5. 以下を実行し、**tail** コマンドを使用してマスターおよびワーカーホストコンテナーログを収集 します。

\$ sudo tail -f /var/log/containers/\*

## 1.4. ホストへの SSH アクセスを使用しないログの手動収集

must-gather または自動化された収集方法が機能しない場合にログを手動で収集します。

ノードへの SSH アクセスがない場合は、システムジャーナルにアクセスし、ホストで生じていること を調査できます。

#### 前提条件

- OpenShift Container Platform のインストールが完了している。
- API サービスが機能している。
- システム管理者権限がある。

#### 手順

1. 以下を実行し、/var/log の下にある journald ユニットログにアクセスします。

\$ oc adm node-logs --role=master -u kubelet

2. 以下を実行し、/var/log の下にあるホストファイルのパスにアクセスします。

\$ oc adm node-logs --role=master --path=openshift-apiserver

<sup>\$</sup> journalctl -b -f -u kubelet.service -u crio.service

# 第2章 FIPS 暗号のサポート

バージョン 4.3 以降、FIPS で検証済み/進行中のモジュール (Modules in Process) 暗号ライブラリーを 使用する OpenShift Container Platform クラスターをインストールすることができます。

クラスター内の Red Hat Enterprise Linux CoreOS (RHCOS) マシンの場合、この変更は、ユーザーがク ラスターのデプロイメント時に変更できるクラスターオプションを制御する install-config.yaml ファイ ルのオプションのステータスに基づいてマシンがデプロイされる際に適用されます。Red Hat Enterprise Linux マシンでは、ワーカーマシンとして使用する予定のマシンにオペレーティングシステ ムをインストールする場合に FIPS モードを有効にする必要があります。これらの設定方法により、ク ラスターが FIPS コンプライアンス監査の要件を満たすことを確認できます。初期システムの起動前 は、FIPS 検証済み/進行中のモジュール (Modules in Process) 暗号パッケージのみが有効になります。

FIPS はクラスターが使用するオペレーティングシステムの初回の起動前に有効にされている必要があり、クラスターをデプロイしてから FIPS を有効にすることはできません。

# 2.1. OPENSHIFT CONTAINER PLATFORM での FIPS 検証

OpenShift Container Platform は、それが使用するオペレーティングシステムのコンポーネント用に Red Hat Enterprise Linux (RHEL) および RHCOS 内の特定の FIPS 検証済み/進行中のモジュール (Modules in Process) モジュールを使用します。「RHEL7 core crypto components」を参照してくださ い。たとえば、ユーザーが OpenShift Container Platform クラスターおよびコンテナーに対して SSH を実行する場合、それらの接続は適切に暗号化されます。

OpenShift Container Platform コンポーネントは Go で作成され、Red Hat の golang コンパイラーを使用してビルドされます。クラスターの FIPS モードを有効にすると、暗号署名を必要とするすべての OpenShift Container Platform コンポーネントは RHEL および RHCOS 暗号ライブラリーを呼び出します。

| 属性                                                                                                    | 制限                                                                                  |
|----------------------------------------------------------------------------------------------------|-------------------------------------------------------------------------------------|
| RHEL 7 オペレーティングシステムの FIPS サポー<br>ト。                                                                         | FIPS 実装は、ハッシュ関数を計算し、そのハッシュ<br>に基づくキーを検証する単一の機能を提供しませ<br>ん、この制限については、今後の OpenShift   |
| CRI-O ランタイムの FIPS サポート。                                                                                     | Container Platform リリースで継続的に評価され、<br>改善されます。                                        |
| OpenShift Container Platform サービスの FIPS サ<br>ポート。                                                           |                                                                                     |
| RHEL 7 および RHCOS バイナリーおよびイメージか<br>ら取得される FIPS 検証済み/進行中のモジュール<br>(Modules in Process) 暗号化モジュールおよびアルゴ<br>リズム。 |                                                                                     |
| FIPS と互換性のある golang コンパイラーの使用。                                                                              | TLS FIPS サポートは完全に実装されていませんが、<br>今後の OpenShift Container Platform リリースで予<br>定されています。 |

#### 表2.1 OpenShift Container Platform 4.3 における FIPS モード属性および制限

# 2.2. クラスターが使用するコンポーネントでの FIPS サポート

OpenShift Container Platform クラスター自体は FIPS 検証済み/進行中のモジュール (Modules in Process) モジュールを使用しますが、OpenShift Container Platform クラスターをサポートするシステムが暗号化の FIPS 検証済み/進行中のモジュール (Modules in Process) モジュールを使用していることを確認してください。

#### 2.2.1. etcd

etcd に保存されるシークレットが FIPS 検証済み/進行中のモジュール (Modules in Process) の暗号を使 用できるようにするには、ノードを FIPS モードで起動します。クラスターを FIPS モードでインストー ルした後に、 FIPS で承認される **aes cbc** 暗号アルゴリズムを使用して etcd データを暗号化できま す。

2.2.2. ストレージ

ローカルストレージの場合は、RHEL が提供するディスク暗号化または RHEL が提供するディスク暗号 化を使用する Container Native Storage を使用します。RHEL が提供するディスク暗号を使用するボ リュームにすべてのデータを保存し、クラスター用に FIPS モードを有効にすることで、移動しない データと移動するデータまたはネットワークデータは FIPS の検証済み/進行中のモジュール (Modules in Process) の暗号化によって保護されます。「ノードのカスタマイズ」で説明されているように、各 ノードのルートファイルシステムを暗号化するようにクラスターを設定できます。

2.2.3. ランタイム

コンテナーに対して FIPS 検証済み/進行中のモジュール (Modules in Process) 暗号モジュールを使用し ているホストで実行されていることを認識させるには、CRI-O を使用してランタイムを管理します。 CRI-O は FIPS-Mode をサポートします。このモードでは、コンテナーが FIPS モードで実行されてい ることを認識できるように設定されます。

### 2.3. FIPS モードでのクラスターのインストール

FIPS モードでクラスターをインストールするには、必要なインフラストラクチャーにカスタマイズさ れたクラスターをインストールする方法についての説明に従ってください。クラスターをデプロイする 前に、**fips: true** を **install-config.yaml** ファイルに設定していることを確認します。

- Amazon Web Services
- Microsoft Azure
- ベアメタル
- Google Cloud Platform
- Red Hat OpenStack Platform (RHOSP)
- VMware vSphere

**AES CBC** 暗号化を etcd データストアに適用するには、クラスターのインストール後に etcd データの 暗号化プロセスに従ってください。

RHEL ノードをクラスターに追加する場合は、初回の起動前に FIPS モードをマシン上で有効にしていることを確認してください。「RHEL コンピュートマシンの OpenShift Container Platform クラスターへの追加」および「FIPS モードの有効化 」を参照してください。

# 第3章 インストール設定

# 3.1. 各種プラットフォームのインストール方法

各種のプラットフォームで各種のインストールを実行できます。

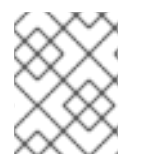

#### 注記

以下の表にあるように、すべてのプラットフォームですべてのインストールオプション が利用できる訳ではありません。

#### 表3.1インストーラーでプロビジョニングされるインフラストラクチャーのオプション

|                                   | AWS | Azure | GCP | OpenStac<br>k | ベアメタ<br>ル | vSphere | IBM Z |
|-----------------------------------|-----|-------|-----|---------------|-----------|---------|-------|
| デフォル<br>ト                         | X   | Х     | Х   |               |           |         |       |
| カスタム                              | х   | x     | x   | x             |           |         |       |
| Network<br>Operator               | х   | Х     | Х   |               |           |         |       |
| プライ<br>ベートク<br>ラスター               | ×   | X     | X   |               |           |         |       |
| 既存の仮<br>想プライ<br>ベート<br>ネット<br>ワーク | Х   | X     | X   |               |           |         |       |

#### 表3.2 ユーザーによってプロビジョニングされるインフラストラクチャーのオプション

|                                    | AWS | Azure | GCP | OpenStac<br>k | ベアメタ<br>ル | vSphere | IBM Z |
|------------------------------------|-----|-------|-----|---------------|-----------|---------|-------|
| カスタム                               | Х   | Х     | х   |               | Х         | х       |       |
| Network<br>Operator                |     |       |     |               | Х         | Х       |       |
| ネット<br>ワークが<br>制限され<br>たインス<br>トール | Х   |       | Х   |               | Х         | Х       |       |

## 3.2. ノードのカスタマイズ

OpenShift Container Platform ノードへの直接の変更は推奨されませんが、必要とされる低レベルのセキュリティー、ネットワーク、またはパフォーマンス機能を実装することが必要になる場合があります。OpenShift Container Platform ノードへの直接の変更は、以下によって実行できます。

- openshift-install の実行時にクラスターを起動するためにマニフェストファイルに組み込まれる MachineConfig を作成します。
- Machine Config Operator を使用して実行中の OpenShift Container Platform ノードに渡される MachineConfig を作成します。

以下のセクションでは、この方法でノード上で設定する必要が生じる可能性のある機能について説明し ます。

#### 3.2.1. day-1 カーネル引数の追加

多くの場合、カーネル引数を day-2 アクティビティーとして変更することが推奨されますが、初期クラ スターのインストール時にすべてのマスターまたはワーカーノードにカーネル引数を追加することがで きます。以下は、クラスターのインストール時にカーネル引数を追加して、システムの初回起動前に有 効にする必要が生じる可能性のある理由です。

- SELinux などの機能を無効にし、初回起動時にシステムに影響を与えないようにする必要がある場合。
- システムの起動前に、低レベルのネットワーク設定を実行する必要がある場合。

カーネル引数をマスターまたはワーカーノードに追加するには、MachineConfig オブジェクトを作成 し、そのオブジェクトをクラスターのセットアップ時に Ignition が使用するマニフェストファイルの セットに挿入することができます。

起動時に RHEL 8 カーネルに渡すことのできる引数の一覧については、Kernel.org カーネルパラメー ターを参照してください。カーネル引数が OpenShift Container Platform の初回インストールを完了す るために必要な場合は、この手順でカーネル引数のみを追加することが推奨されます。

#### 手順

1. クラスターの Kubernetes マニフェストを生成します。

\$ ./openshift-install create manifests --dir=<installation\_directory>

- 2. カーネル引数をワーカーまたはマスターノードに追加するかどうかを決定します。
- openshift ディレクトリーでファイル(例: 99\_openshift-machineconfig\_masterkargs.yaml)を作成し、カーネル設定を追加するために MachineConfig オブジェクトを定義し ます。以下の例では、loglevel=7 カーネル引数をマスターノードに追加します。

```
$ cat << EOF > 99_openshift-machineconfig_master-kargs.yaml
apiVersion: machineconfiguration.openshift.io/v1
kind: MachineConfig
metadata:
labels:
    machineconfiguration.openshift.io/role: master
    name: 99_openshift-machineconfig_master-kargs
spec:
```

kernelArguments: - 'loglevel=7' EOF

カーネル引数をワーカーノードに追加する場合は、**master** を **worker** に切り替えます。マス ターおよびワーカーノードの両方に追加するために別々の YAML ファイルを作成します。

クラスターの作成を継続できます。

3.2.2. カーネルモジュールのノードへの追加

大半の一般的なハードウェアの場合、Linux カーネルには、コンピューターの起動時にそのハードウェ アを使用するために必要となるデバイスドライバーモジュールが含まれます。ただし、一部のハード ウェアの場合、Linux でモジュールを利用できません。したがって、各ホストコンピューターにこれら のモジュールを提供する方法を確保する必要があります。この手順では、OpenShift Container Platform クラスターのノードについてこれを実行する方法を説明します。

この手順に従ってカーネルモジュールを最初にデプロイする際、モジュールは現行のカーネルに対して 利用可能になります。新規カーネルがインストールされると、kmods-via-containers ソフトウェアはモ ジュールを再ビルドし、デプロイしてそのモジュールの新規カーネルと互換性のあるバージョンが利用 可能になるようにします。

この機能によって各ノードでモジュールが最新の状態に保てるようにするために、以下が実行されま す。

- 新規カーネルがインストールされているかどうかを検出するために、システムの起動時に起動 する各ノードに systemd サービスを追加します。
- 新規カーネルが検出されると、サービスはモジュールを再ビルドし、これをカーネルにインストールします。

この手順に必要なソフトウェアの詳細については、kmods-via-containers github サイトを参照してください。

以下の重要な点に留意してください。

- この手順はテクノロジープレビューです。
- ソフトウェアのツールおよびサンプルは公式の RPM 形式で利用できず、現時点ではこの手順に 記載されている非公式の github.com サイトからしか取得できません。
- この手順で追加する必要がある可能性のあるサードパーティーのカーネルモジュールについて は Red Hat はサポートしません。
- この手順では、カーネルモジュールのビルドに必要なソフトウェアは RHEL 8 コンテナーにデ プロイされます。モジュールは、ノードが新規カーネルを取得する際に各ノードで自動的に再 ビルドされることに注意してください。このため、各ノードには、モジュールの再ビルドに必 要なカーネルと関連パッケージを含む yum リポジトリーへのアクセスが必要です。このコンテ ンツは、有効な RHEL サブスクリプションを使用して効果的に利用できます。

#### 3.2.2.1. カーネルモジュールコンテナーのビルドおよびテスト

カーネルモジュールを OpenShift Container Platform クラスターにデプロイする前に、プロセスを別の RHEL システムでテストできます。カーネルモジュールのソースコード、KVC フレームワーク、および kmod-via-containers ソフトウェアを収集します。次にモジュールをビルドし、テストします。RHEL 8 システムでこれを行うには、以下を実行します。

#### 手順

1. RHEL 8 システムを取得して、これを登録し、サブスクライブします。

# subscription-manager registerUsername: yournamePassword: \*\*\*\*\*\*\*\*\*\*\*\*\*\*\*\*# subscription-manager attach --auto

2. ソフトウェアとコンテナーのビルドに必要なソフトウェアをインストールします。

# yum install podman make git -y

3. kmod-via-containers リポジトリーのクローンを作成します。

\$ mkdir kmods; cd kmods
\$ git clone https://github.com/kmods-via-containers/kmods-via-containers

 RHEL 8 ビルドホストに KVC フレームワークインスタンスをインストールし、モジュールをテ ストします。これにより kmods-via-container systemd サービスが追加され、ロードされま す。

\$ cd kmods-via-containers/\$ sudo make install\$ sudo systemctl daemon-reload

カーネルモジュールのソースコードを取得します。ソースコードは、制御下になく、他から提供されるサードパーティーモジュールをビルドするために使用される可能性があります。システムに対してクローン作成できる以下の kvc-simple-kmod サンプルのコンテンツと同様のコンテンツが必要になります。

\$ cd ..
\$ git clone https://github.com/kmods-via-containers/kvc-simple-kmod

6. この例では、設定ファイル **simple-kmod.conf** を編集し、Dockerfile の名前を **Dockerfile.rhel** に変更し、ファイルが以下のように表示されるようにします。

\$ cd kvc-simple-kmod
\$ cat simple-kmod.conf

KMOD\_CONTAINER\_BUILD\_CONTEXT="https://github.com/kmods-via-containers/kvcsimple-kmod.git" KMOD\_CONTAINER\_BUILD\_FILE=Dockerfile.rhel KMOD\_SOFTWARE\_VERSION=dd1a7d4 KMOD\_NAMES="simple-kmod simple-procfs-kmod"

7. この例ではカーネルモジュール **simple-kmod** の **kmods-via-containers@.service** のインスタ ンスを作成し、これを有効にします。

\$ sudo make install\$ sudo kmods-via-containers build simple-kmod \$(uname -r)

8. systemd サービスを有効にしてから起動し、ステータスを確認します。

\$ sudo systemctl enable kmods-via-containers@simple-kmod.service

- \$ sudo systemctl start kmods-via-containers@simple-kmod.service
- \$ sudo systemctl status kmods-via-containers@simple-kmod.service
- kmods-via-containers@simple-kmod.service Kmods Via Containers simple-kmod Loaded: loaded (/etc/systemd/system/kmods-via-containers@.service; enabled; vendor preset: disabled)

Active: active (exited) since Sun 2020-01-12 23:49:49 EST; 5s ago...

9. カーネルモジュールがロードされていることを確認するには、**Ismod** コマンドを使用してモジュールを一覧表示します。

\$ lsmod | grep simple\_ simple\_procfs\_kmod 16384 0 simple\_kmod 16384 0

10. simple-kmod のサンプルでは、それが機能するかどうかをテストする他のいくつかの方法も使用できます。**dmesg**を使ってカーネルリングバッファーで「Hello world」メッセージを探します。

\$ dmesg | grep 'Hello world' [ 6420.761332] Hello world from simple\_kmod.

/proc で simple-procfs-kmod の値を確認します。

\$ sudo cat /proc/simple-procfs-kmod simple-procfs-kmod number = 0

spkut コマンドを実行して、モジュールの詳細情報を取得します。

\$ sudo spkut 44
KVC: wrapper simple-kmod for 4.18.0-147.3.1.el8\_1.x86\_64
Running userspace wrapper using the kernel module container...
+ podman run -i --rm --privileged
simple-kmod-dd1a7d4:4.18.0-147.3.1.el8\_1.x86\_64 spkut 44
simple-procfs-kmod number = 0
simple-procfs-kmod number = 44

その後は、システムの起動時に、このサービスは新規カーネルが実行中であるかどうかをチェックしま す。新規カーネルがある場合は、サービスは新規バージョンのカーネルモジュールをビルドし、これを ロードします。モジュールがすでにビルドされている場合は、これをロードします。

#### 3.2.2.2. カーネルモジュールの OpenShift Container Platform へのプロビジョニング

OpenShift Container Platform クラスターの初回起動時にカーネルモジュールを有効にする必要がある かどうかに応じて、以下のいずれかの方法でデプロイするようにカーネルモジュールを設定できます。

- クラスターインストール時のカーネルモジュールのプロビジョニング (day-1): コンテンツを MachineConfig として作成し、これをマニフェストファイルのセットと共に組み、openshiftinstall に提供できます。
- Machine Config Operator によるカーネルモジュールのプロビジョニング (day-2) カーネルモジュールを追加する際にクラスターが稼働するまで待機できる場合、Machine Config Operator (MCO)を使用してカーネルモジュールソフトウェアをデプロイできます。

いずれの場合も、各ノードは、新規カーネルの検出時にカーネルパッケージと関連ソフトウェアパッ ケージを取得できる必要があります。該当するコンテンツを取得できるように各ノードをセットアップ する方法はいくつかあります。

- 各ノードに RHEL エンタイトルメントを提供します。
- /etc/pki/entitlement ディレクトリーから、既存 RHEL ホストの RHEL エンタイトルメントを取得し、それらを Ignition 設定の作成時に提供する他のファイルと同じ場所にコピーします。
- Dockerfile内で、カーネルおよびその他のパッケージを含む yum リポジトリーへのポインター を追加します。これには、新たにインストールされたカーネルと一致させる必要があるため、 新規のカーネルパッケージが含まれている必要があります。

#### 3.2.2.2.1. MachineConfig でのカーネルモジュールのプロビジョニング

MachineConfig でカーネルモジュールソフトウェアをパッケージ化することで、そのソフトウェアをインストール時に、または Machine Config Operator を使用してワーカーまたはマスターノードに配信できます。

まずに、使用するベース Ignition 設定を作成します。インストール時に、Ignition 設定にはクラスター の core ユーザーの authorized\_keys ファイルに追加する ssh パブリックキーが含まれます。後で MCO を使用して MachineConfig を追加する場合、ssh パブリックキーは不要になります。どちらのタ イプでも、サンプルの simple-kmod サービスは kmods-via-containers@simple-kmod.service を必要 とする systemd ユニットファイルを作成します。

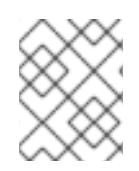

#### 注記

systemd ユニットはアップストリームのバグに対する回避策であり、**kmods-viacontainers@simple-kmod.service** が起動時に開始するようにします。

1. RHEL 8 システムを取得して、これを登録し、サブスクライブします。

```
# subscription-manager registerUsername: yournamePassword: *****************# subscription-manager attach --auto
```

2. ソフトウェアのビルドに必要なソフトウェアをインストールします。

# yum install podman make git -y

3. systemd ユニットファイルを作成する Ignition 設定ファイルを作成します。

```
$ mkdir kmods; cd kmods
$ cat <<EOF > ./baseconfig.ign
{
    "ignition": { "version": "2.2.0" },
    "passwd": {
        "users": [
           {
            "users": [
            {
            "name": "core",
            "groups": ["sudo"],
            "sshAuthorizedKeys": [
            "ssh-rsa AAAA"
```

]
}
]
,
"systemd": {
"units": [{
"name": "require-kvc-simple-kmod.service",
"enabled": true,
"contents": "[Unit]\nRequires=kmods-via-containers@simplekmod.service\n[Service]\nType=oneshot\nExecStart=/usr/bin/true\n\n[Install]\nWantedBy=multiuser.target"
}]
}
EOF

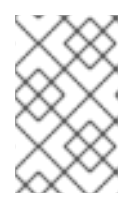

#### 注記

**openshift-install** の実行時に、パブリック SSH キーを使用する **baseconfig.ign** ファイルに追加する必要があります。MCO を使用して MachineConfig を作成す る場合、パブリック SSH キーは必要ありません。

4. 以下のようなベース MCO YAML スニペットを作成します。

```
$ cat <<EOF > mc-base.yaml
apiVersion: machineconfiguration.openshift.io/v1
kind: MachineConfig
metadata:
    labels:
        machineconfiguration.openshift.io/role: worker
        name: 10-kvc-simple-kmod
spec:
        config:
EOF
```

+

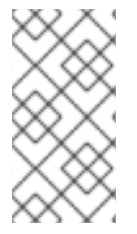

### 注記

**mc-base.yaml** は、worker ノードにカーネルモジュールをデプロイするように設定され ます。マスターノードでデプロイするには、ロールを worker から masterに変更しま す。どちらの方法でも、デプロイメントの種類ごとに異なるファイル名を使用して手順 全体を繰り返すことができます。

1. kmods-via-containers ソフトウェアを取得します。

\$ git clone https://github.com/kmods-via-containers/kmods-via-containers \$ git clone https://github.com/kmods-via-containers/kvc-simple-kmod

- 2. モジュールソフトウェアを取得します。この例では、kvc-simple-kmod が使用されます。
- 3. fakeroot ディレクトリーを作成し、先にクローン作成したリポジトリーを使用して Ignition で 配信するファイルを使用してこれを設定します。

\$ FAKEROOT=\$(mktemp -d)
\$ cd kmods-via-containers
\$ make install DESTDIR=\${FAKEROOT}/usr/local CONFDIR=\${FAKEROOT}/etc/
\$ cd ../kvc-simple-kmod
\$ make install DESTDIR=\${FAKEROOT}/usr/local CONFDIR=\${FAKEROOT}/etc/

4. filetranspiler というツールおよび依存するソフトウェアを取得します。

\$ cd ..\$ sudo yum install -y python3git clone https://github.com/ashcrow/filetranspiler.git

- 5. 最終的な MachineConfig YAML(**mc.yaml**)を生成し、これに配信するファイルと共にベース Ignition 設定、ベース MachineConfig および fakeroot ディレクトリーを含めます。
  - \$ ./filetranspiler/filetranspile -i ./baseconfig.ign \
     -f \${FAKEROOT} --format=yaml --dereference-symlinks \
     | sed 's/^/ /' | (cat mc-base.yaml -) > 99\_simple-kmod.yaml
- クラスターがまだ起動していない場合は、マニフェストファイルを生成し、そのファイルを openshift ディレクトリーに追加します。クラスターがすでに実行中の場合は、ファイルを以 下のように適用します。

\$ oc create -f 99\_simple-kmod.yaml

ノードは **kmods-via-containers@simple-kmod.service** サービスを起動し、カーネルモ ジュールがロードされます。

カーネルモジュールがロードされていることを確認するには、ノードにログインすることができます (oc debug node/<openshift-node>を使用してから chroot /hostを使用します)。モジュールを一覧表示するには、Ismod コマンドを使用します。

\$ lsmod | grep simple\_ simple\_procfs\_kmod 16384 0 simple\_kmod 16384 0

#### 3.2.3. インストール時のディスクの暗号化

OpenShift Container Platform のインストール時に、すべてのマスターおよびノードノードでディスクの暗号化を有効にできます。この機能には以下の特徴があります。

- インストーラーでプロビジョニングされるインフラストラクチャーおよびユーザーによってプロビジョニングされるインフラストラクチャーのデプロイメントで利用可能である。
- Red Hat Enterprise Linux CoreOS (RHCOS) システムのみでサポートされる。
- マニフェストのインストールフェーズでディスク暗号化が設定される。これにより、初回起動時からディスクに書き込まれたすべてのデータが暗号化されます。
- ルートファイルシステムのみでデータを暗号化する (/dev/mapper/coreos-luks-root は / マウントポイントを表す)。
- パスフレーズを提供するのにユーザーの介入を必要としない。

- AES-256-CBC 暗号化を使用する。
- クラスターで FIPS をサポートするために有効にされている必要がある。

サポートされている暗号化モードとして、以下の2つのモードを使用できます。

- TPM v2: これは優先されるモードです。TPM v2 はパスフレーズを安全な暗号プロセッサーに保存します。TPM v2 ディスク暗号化を実装するには、以下で説明されているように Ignition 設定ファイルを作成します。
- Tang: Tang を使用してクラスターを暗号化するには、Tang サーバーを使用する必要があります。Clevis はクライアント側に復号化を実装します。Tang 暗号化モードは、ベアメタルのインストールの場合にのみサポートされます。

クラスター内のノードのディスク暗号化を有効にするには、以下の2つの手順の内のいずれかに従いま す。

#### 3.2.3.1. TPM v2 ディスク暗号化の有効化

以下の手順を使用して、OpenShift Container Platform のデプロイメント時に TPM v2 モードのディス ク暗号化を有効にします。

#### 手順

- 1. TPM v2 暗号化を各ノードの BIOS で有効にする必要があるかどうかを確認します。これは、ほ とんどの Dell システムで必要になります。コンピューターのマニュアルを確認してください。
- 2. クラスターの Kubernetes マニフェストを生成します。

\$ ./openshift-install create manifests --dir=<installation\_directory>

3. **openshift** ディレクトリーで、マスターおよび/またはワーカーファイルを作成し、それらの ノードのディスクを暗号化します。以下は、それらの2つのファイルの例になります。

```
$ cat << EOF > ./99 openshift-worker-tpmv2-encryption.yaml
apiVersion: machineconfiguration.openshift.io/v1
kind: MachineConfig
metadata:
 name: worker-tpm
 labels:
  machineconfiguration.openshift.io/role: worker
spec:
 config:
  ignition:
   version: 2.2.0
  storage:
   files:
   - contents:
      source: data:text/plain;base64,e30K
    filesystem: root
    mode: 420
     path: /etc/clevis.json
EOF
```

\$ cat << EOF > ./99\_openshift-master-tpmv2-encryption.yaml

apiVersion: machineconfiguration.openshift.io/v1 kind: MachineConfig metadata: name: master-tpm labels: machineconfiguration.openshift.io/role: master spec: config: ignition: version: 2.2.0 storage: files: - contents: source: data:text/plain;base64,e30K filesystem: root mode: 420 path: /etc/clevis.json EOF

- YAML ファイルのバックアップコピーを作成します。ファイルはクラスターの作成時に削除されるため、これを実行する必要があります。
- 5. 残りの OpenShift Container Platform のデプロイメントを継続します。

#### 3.2.3.2. Tang ディスク暗号化の有効化

以下の手順を使用して、OpenShift Container Platform のデプロイメント時に Tang モードのディスク 暗号化を有効にします。

#### 手順

- 1. 暗号化の設定を構成し、**openshift-install** を実行してクラスターをインストールし、**oc** を使用 してクラスターを操作するために Red Hat Enterprise Linux サーバーにアクセスします。
- 既存の Tang サーバーを設定するか、またはこれにアクセスします。手順については、「NBDE (Network-Bound Disk Encryption)」を参照してください。タグの表示についての詳細 は、Securing Automated Decryption New Cryptography and Techniques を参照してください。
- クラスターについて Red Hat Enterprise Linux CoreOS (RHCOS) インストールを実行する際に ネットワークを設定するためにカーネル引数を追加します。たとえば、DHCP ネットワークを 設定するには、ip=dhcp を特定するか、またはカーネルコマンドラインにパラメーターを追加 する際に静的ネットワークを設定します。DHCP と静的ネットワークの両方の場 合、rd.neednet=1 カーネル引数も指定する必要があります。

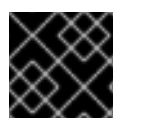

#### 重要

このステップを省略すると、2番目の起動に失敗します。

4. サムプリントを生成します。(まだインストールされていない場合は) clevis パッケージをイン ストールし、Tang サーバーからサムプリントを生成します。**url** の値を Tang サーバーの URL に置き換えます。

'{"url":"https://tang.example.org"}'

The advertisement contains the following signing keys:

PLjNyRdGw03zIRoGjQYMahSZGu9

Do you wish to trust these keys? [ynYN] y eyJhbmc3SIRyMXpPenc3ajhEQ01tZVJiTi1oM...

5. Base64 でエンコードされたファイルを作成します。値を Tang サーバーの URL (**url**) と生成し たサムプリント (**thp**) で置き換えます。

```
$ (cat <<EOM
{
    "url": "https://tang.example.com",
    "thp": "PLjNyRdGw03zIRoGjQYMahSZGu9"
}</pre>
```

EOM ) | base64 -w0

ewogInVybCl6lCJodHRwczovL3RhbmcuZXhhbXBsZS5jb20iLAogInRocCl6lCJaUk1leTFjR3cwN3psVExHYlhuUWFoUzBHdTAiCn0K

6. TPM2 の例の「source」を、ワーカーおよび/またはマスターノードのサンプルのいずれか、またはそれら両方の Base64 でエンコードされたファイルに置き換えます。

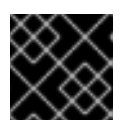

### 重要

rd.neednet=1 カーネル引数を追加する必要があります。

```
$ cat << EOF > ./99-openshift-worker-tang-encryption.yaml
apiVersion: machineconfiguration.openshift.io/v1
kind: MachineConfig
metadata:
 name: worker-tang
 labels:
  machineconfiguration.openshift.io/role: worker
spec:
 config:
  ignition:
   version: 2.2.0
  storage:
   files:
   - contents:
     source: data:text/plain;base64,e30K
     source:
data:text/plain;base64,ewogInVybCI6ICJodHRwczovL3RhbmcuZXhhbXBsZS5jb20iLAogInRoc
CI6ICJaUk1IeTFjR3cwN3psVExHYIhuUWFoUzBHdTAiCn0K
    filesystem: root
    mode: 420
    path: /etc/clevis.json
 kernelArguments:
  - rd.neednet=1 <.>
EOF
```

```
$ cat << EOF > ./99 openshift-master-encryption.yaml
apiVersion: machineconfiguration.openshift.io/v1
kind: MachineConfig
metadata:
 name: master-tang
 labels:
  machineconfiguration.openshift.io/role: master
spec:
 config:
  ignition:
   version: 2.2.0
  storage:
   files:
   - contents:
     source: data:text/plain;base64,e30K
     source:
data:text/plain;base64,ewogInVybCl6ICJodHRwczovL3RhbmcuZXhhbXBsZS5jb20iLAogInRoc
CI6ICJaUk1IeTFjR3cwN3psVExHYIhuUWFoUzBHdTAiCn0K
    filesystem: root
    mode: 420
    path: /etc/clevis.json
 kernelArguments:
  - rd.neednet=1 <.>
EOF
```

必須。

必須。

7. 残りの OpenShift Container Platform のデプロイメントを継続します。

### 3.2.4. chrony タイムサービスの設定

chrony タイムサービス (chronyd) で使用されるタイムサーバーおよび関連する設定は、**chrony.conf** ファイルのコンテンツを変更し、それらのコンテンツを MachineConfig としてノードに渡して設定でき ます。

#### 手順

- chrony.conf ファイルのコンテンツを作成し、これを base64 でエンコードします。以下は例 になります。
  - \$ cat << EOF | base64
    server clock.redhat.com iburst
    driftfile /var/lib/chrony/drift
    makestep 1.0 3
    rtcsync
    logdir /var/log/chrony
    EOF</pre>

ICAgIHNIcnZlciBjbG9jay5yZWRoYXQuY29tIGlidXJzdAogICAgZHJpZnRmaWxIIC92YXIvbGli

L2Nocm9ueS9kcmImdAogICAgbWFrZXN0ZXAgMS4wIDMKICAgIHJ0Y3N5bmMKICAgIGxvZ2 RpciAv dmFyL2xvZy9jaHJvbnkK

 MachineConfig ファイルを作成します。base64 文字列を独自に作成した文字列に置き換えます。この例では、ファイルを master ノードに追加します。これを worker に切り替えたり、 worker ロールの追加の MachineConfig を作成したりできます。

```
$ cat << EOF > ./99 masters-chrony-configuration.yaml
apiVersion: machineconfiguration.openshift.io/v1
kind: MachineConfig
metadata:
 labels:
  machineconfiguration.openshift.io/role: master
 name: masters-chrony-configuration
spec:
 config:
  ignition:
   config: {}
   security:
    tls: {}
   timeouts: {}
   version: 2.2.0
  networkd: {}
  passwd: {}
  storage:
   files:
   - contents:
     source: data:text/plain;charset=utf-
8;base64,c2VydmVyIGNsb2NrLnJIZGhhdC5jb20gaWJ1cnN0CmRyaWZ0ZmlsZSAvdmFyL2xp
Yi9jaHJvbnkvZHJpZnQKbWFrZXN0ZXAgMS4wIDMKcnRjc3luYwpsb2dkaXIgL3Zhci9sb2cvY2h
yb255Cg==
     verification: {}
    filesystem: root
    mode: 420
    path: /etc/chrony.conf
 osImageURL: ""
EOF
```

- 3. 設定ファイルのバックアップコピーを作成します。
- 4. クラスターがまだ起動していない場合は、マニフェストファイルを生成し、そのファイルを openshift ディレクトリーに追加してから、クラスターの作成を継続します。
- 5. クラスターがすでに実行中の場合は、ファイルを以下のように適用します。

\$ oc apply -f ./masters-chrony-configuration.yaml

3.2.5. 追加リソース

FIPS サポートについての詳細は、「FIPS 暗号のサポート」を参照してください。

# 3.3. ネットワークが制限された環境でのインストール用のミラーレジスト リーの作成

ネットワークが制限された環境でプロビジョニングするインフラストラクチャーにクラスターをインス トールする前に、必要なコンテナーイメージをその環境にミラーリングする必要があります。ネット ワークが制限された環境でのインストールは、インストーラーでプロビジョニングされるインフラスト ラクチャーではなく、ユーザーがプロビジョニングするインフラストラクチャーでのみサポートされま す。この手順を無制限のネットワークで使用して、クラスターが外部コンテンツにちて組織の制御の条 件を満たすコンテナーイメージのみを使用するようにすることもできます。

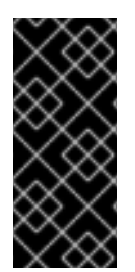

### 重要

必要なコンテナーイメージを取得するには、インターネットへのアクセスが必要です。 この手順では、ご使用のネットワークとインターネットのどちらにもアクセスできるミ ラーホストにミラーレジストリーを配置します。ミラーホストへのアクセスがない場合 は、非接続の手順に従って、イメージをネットワークの境界をまたがって移動できるデ バイスにコピーします。

#### 3.3.1. ミラーレジストリーについて

OpenShift Container Platform インストールおよびミラーレジストリーに対する後続の製品の更新に必要なイメージをミラーリングできます。これらのアクションは同じプロセスを使用します。コンテンツの説明が含まれるリリースイメージ、およびこれが参照するイメージがすべてミラーリングされます。 さらに、Operator カタログソースイメージおよびこれが参照するイメージは、使用する Operator ごと にミラーリングする必要があります。コンテンツをミラーリングした後に、各クラスターをミラーレジ ストリーからこのコンテンツを取得するように設定します。

ミラーレジストリーには、最新のコンテナーイメージ API (**schema2** と呼ばれる) をサポートするすべ てのコンテナーレジストリーを使用できます。すべての主要なクラウドプロバイダーレジストリー、お よび Red Hat Quay、Artifactory、およびオープンソースの Docker ディストリビューションレジスト リー には、必要なサポートがあります。これらのレジストリーの1つを使用すると、OpenShift Container Platform で非接続環境で各イメージの整合性を検証できるようになります。

ミラーレジストリーは、プロビジョニングするクラスター内のすべてのマシンから到達できる必要があ ります。レジストリーに到達できない場合、インストール、更新、またはワークロードの再配置などの 通常の操作が失敗する可能性があります。そのため、ミラーレジストリーは可用性の高い方法で実行 し、ミラーレジストリーは少なくとも OpenShift Container Platform クラスターの実稼働環境の可用性 の条件に一致している必要があります。

ミラーレジストリーを OpenShift Container Platform イメージで設定する場合、2 つのシナリオを実行 することができます。インターネットとミラーレジストリーの両方にアクセスできるホストがあり、ク ラスターノードにアクセスできない場合は、そのマシンからコンテンツを直接ミラーリングできます。 このプロセスは、connected mirroring (接続ミラーリング) と呼ばれます。このようなホストがない場 合は、イメージをファイルシステムにミラーリングしてから、そのホストまたはリムーバブルメディア を制限された環境に配置する必要があります。このプロセスは、disconnected mirroring (非接続ミ ラーリング) と呼ばれます。

#### 3.3.2. ミラーホストの準備

ミラー手順を実行する前に、ホストを準備して、コンテンツを取得し、リモートの場所にプッシュできるようにする必要があります。

#### 3.3.2.1. バイナリーのダウンロードによる CLI のインストール

コマンドラインインターフェースを使用して OpenShift Container Platform と対話するために CLI (**oc**) をインストールすることができます。**oc** は Linux、Windows、または macOS にインストールできま す。

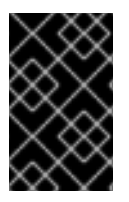

### 重要

以前のバージョンの oc をインストールしている場合、これを使用して OpenShift Container Platform 4.3 のすべてのコマンドを実行することはできません。新規バージョ ンの oc をダウンロードし、インストールします。

#### 3.3.2.1.1. Linux への CLI のインストール

以下の手順を使用して、OpenShift CLI (oc) バイナリーを Linux にインストールできます。

#### 手順

- 1. Red Hat OpenShift Cluster Manager サイトの「Infrastructure Provider」ページに移動します。
- 2. インフラストラクチャープロバイダーを選択し、(該当する場合は)インストールタイプを選択 します。
- 3. Command-line interface セクションで、ドロップダウンメニューの Linux を選択 し、Download command-line tools をクリックします。
- 4. アーカイブを展開します。

\$ tar xvzf <file>

5. oc バイナリーを、PATH にあるディレクトリーに配置します。 PATH を確認するには、以下のコマンドを実行します。

\$ echo \$PATH

CLIのインストール後は、ocコマンドを使用して利用できます。

\$ oc <command>

#### 3.3.2.1.2. Windows での CLI のインストール

以下の手順を使用して、OpenShift CLI (oc) バイナリーを Windows にインストールできます。

#### 手順

- 1. Red Hat OpenShift Cluster Manager サイトの「Infrastructure Provider」ページに移動します。
- 2. インフラストラクチャープロバイダーを選択し、(該当する場合は)インストールタイプを選択 します。
- 3. Command-line interface セクションで、ドロップダウンメニューの Windows を選択 し、Download command-line tools をクリックします。
- 4. ZIP プログラムでアーカイブを解凍します。
- oc バイナリーを、PATH にあるディレクトリーに移動します。
   PATH を確認するには、コマンドプロンプトを開いて以下のコマンドを実行します。

C:\> path

CLIのインストール後は、ocコマンドを使用して利用できます。

C:\> oc <command>

#### 3.3.2.1.3. macOS への CLI のインストール

以下の手順を使用して、OpenShift CLI (oc) バイナリーを macOS にインストールできます。

#### 手順

- 1. Red Hat OpenShift Cluster Manager サイトの「Infrastructure Provider」ページに移動します。
- 2. インフラストラクチャープロバイダーを選択し、(該当する場合は)インストールタイプを選択 します。
- 3. Command-line interface セクションで、ドロップダウンメニューの MacOS を選択 し、Download command-line tools をクリックします。
- 4. アーカイブを展開し、解凍します。
- oc バイナリーをパスにあるディレクトリーに移動します。
   PATH を確認するには、ターミナルを開き、以下のコマンドを実行します。

\$ echo \$PATH

CLIのインストール後は、ocコマンドを使用して利用できます。

\$ oc <command>

3.3.3. イメージのミラーリングを可能にする認証情報の設定

Red Hat からミラーへのイメージのミラーリングを可能にするコンテナーイメージレジストリーの認証 情報ファイルを作成します。

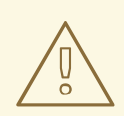

警告

クラスターのインストール時に、このイメージレジストリー認証情報ファイルをプ ルシークレットとして使用しないでください。クラスターのインストール時にこの ファイルを指定すると、クラスター内のすべてのマシンにミラーレジストリーへの 書き込みアクセスが付与されます。

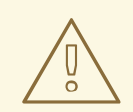

# 警告

このプロセスでは、ミラーレジストリーのコンテナーイメージレジストリーへの書 き込みアクセスがあり、認証情報をレジストリープルシークレットに追加する必要 があります。

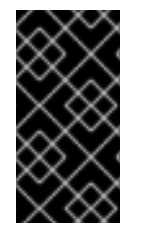

#### 重要

クラスターのインストール時に、このイメージレジストリー認証情報ファイルをプル シークレットとして使用しないでください。クラスターのインストール時にこのファイ ルを指定すると、クラスター内のすべてのマシンにミラーレジストリーへの書き込みア クセスが付与されます。

#### 前提条件

- ネットワークが制限された環境で使用するミラーレジストリーを設定していること。
- イメージをミラーリングするミラーレジストリー上のイメージリポジトリーの場所を特定している。
- イメージのイメージリポジトリーへのアップロードを許可するミラーレジストリーアカウント をプロビジョニングしている。

#### 手順

インストールホストで以下の手順を実行します。

- 1. Red Hat OpenShift Cluster Manager サイトの「Pull Secret」ページから **registry.redhat.io** プ ルシークレットをダウンロードし、これを **.json** ファイルに保存します。
- 2. ミラーレジストリーの base64 でエンコードされたユーザー名およびパスワードまたはトーク ンを生成します。

\$ echo -n '<user\_name>:<password>' | base64 -w0 1 BGVtbYk3ZHAtqXs=

<user\_name> および <password> については、レジストリーに設定したユーザー名およびパスワードを指定します。

3. JSON 形式でプルシークレットのコピーを作成します。

\$ cat ./pull-secret.text | jq . > <path>/<pull-secret-file>1

1

{

プルシークレットを保存するフォルダーへのパスおよび作成する JSON ファイルの名前を 指定します。

ファイルの内容は以下の例のようになります。

```
"auths": {
  "cloud.openshift.com": {
   "auth": "b3BlbnNo...",
   "email": "you@example.com"
  },
  "quay.io": {
   "auth": "b3BlbnNo...",
   "email": "you@example.com"
  },
  "registry.connect.redhat.com": {
   "auth": "NTE3Njg5Nj...",
   "email": "you@example.com"
  },
  "registry.redhat.io": {
   "auth": "NTE3Njg5Nj...",
   "email": "you@example.com"
  }
 }
}
```

4. 新規ファイルを編集し、レジストリーについて記述するセクションをこれに追加します。

```
"auths": {
    "<mirror_registry>": {
    "auth": "<credentials>",
    "email": "you@example.com"
},
```

<mirror\_registry> については、レジストリードメイン名と、ミラーレジストリーがコン テンツを提供するために使用するポートをオプションで指定します。例: registry.example.com または registry.example.com:5000

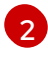

<**credentials**> については、ミラーレジストリーの base64 でエンコードされたユーザー 名およびパスワードを指定します。

ファイルは以下の例のようになります。

```
"auths": {
 "<mirror_registry>": {
  "auth": "<credentials>",
  "email": "you@example.com"
},
 "cloud.openshift.com": {
  "auth": "b3BlbnNo...",
  "email": "you@example.com"
},
 "quay.io": {
  "auth": "b3BlbnNo...",
  "email": "you@example.com"
 },
 "registry.connect.redhat.com": {
  "auth": "NTE3Njg5Nj...",
  "email": "you@example.com"
```

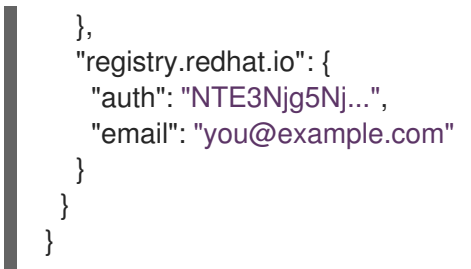

1. 新規ファイルを編集し、レジストリーについて記述するセクションをこれに追加します。

```
"auths": {
    "<mirror registry>": {
     "auth": "<credentials>", 2
     "email": "you@example.com"
   },
    <mirror_registry> については、レジストリードメイン名と、ミラーレジストリーがコン
    テンツを提供するために使用するポートをオプションで指定します。例:
    registry.example.com または registry.example.com:5000
    <credentials> については、ミラーレジストリーの base64 でエンコードされたユーザー
2
    名およびパスワードを指定します。
ファイルは以下の例のようになります。
   "auths": {
    "cloud.openshift.com": {
     "auth": "b3BlbnNo...",
     "email": "you@example.com"
    },
    "quay.io": {
     "auth": "b3BlbnNo...",
     "email": "you@example.com"
    },
    "registry.connect.redhat.com": {
     "auth": "NTE3Njg5Nj...",
     "email": "you@example.com"
    },
    "<mirror_registry>": {
     "auth": "<credentials>",
     "email": "you@example.com"
    },
    "registry.redhat.io": {
     "auth": "NTE3Njg5Nj...",
     "email": "you@example.com"
```

3.3.4. OpenShift Container Platform イメージリポジトリーのミラーリング

} } クラスターのインストールまたはアップグレード時に使用するために、OpenShift Container Platform イメージリポジトリーをお使いのレジストリーにミラーリングします。

#### 前提条件

- ミラーホストがインターネットにアクセスできる。
- ネットワークが制限された環境で使用するミラーレジストリーを設定し、設定した証明書および認証情報にアクセスできる。
- Red Hat OpenShift Cluster Manager のサイトの「Pull Secret」ページからプルシークレットを ダウンロードしており、ミラーリポジトリーに認証を組み込むようにこれを変更している。

#### 手順

ミラーホストで以下の手順を実行します。

- 「OpenShift Container Platform ダウンロード」ページを確認し、インストールする必要のある OpenShift Container Platform のバージョンを判別し、「Repository Tags」ページで対応するタグを判別します。
- 2. 必要な環境変数を設定します。

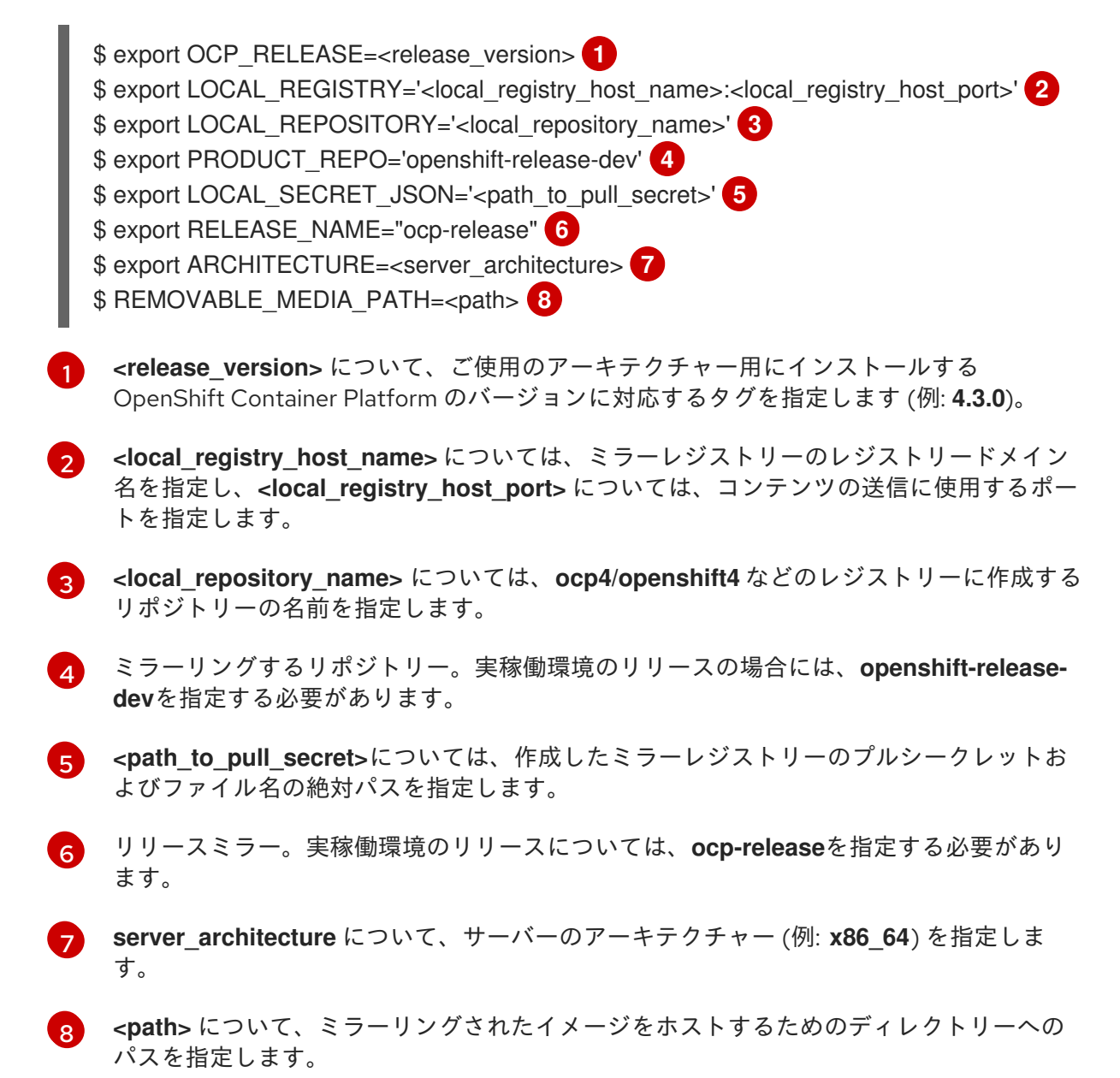

- 3. バージョンイメージを内部コンテナーレジストリーにミラーリングします。
  - ミラーホストがインターネットにアクセスできない場合は、以下の操作を実行します。
    - i. リムーバブルメディアをインターネットに接続しているシステムに接続します。
    - ii. ミラーリングするイメージおよび設定マニフェストを確認します。

\$ oc adm -a \${LOCAL\_SECRET\_JSON} release mirror --from=quay.io/\${PRODUCT\_REPO}/\${RELEASE\_NAME}:\${OCP\_RELEASE}-\${ARCHITECTURE} --to=\${LOCAL\_REGISTRY}/\${LOCAL\_REPOSITORY} --to-releaseimage=\${LOCAL\_REGISTRY}/\${LOCAL\_REPOSITORY}:\${OCP\_RELEASE}-\${ARCHITECTURE} --run-dry

- iii. 直前のコマンドの出力の imageContentSources セクション全体を記録します。ミラーの情報はミラーリングされたリポジトリーに一意であり、インストール時に imageContentSources セクションを install-config.yaml ファイルに追加する必要があります。
- iv. イメージをリムーバブルメディア上のディレクトリーにミラーリングします。

\$ oc adm release mirror -a \${LOCAL\_SECRET\_JSON} --todir=\${REMOVABLE\_MEDIA\_PATH}/mirror quay.io/\${PRODUCT\_REPO}/\${RELEASE\_NAME}:\${OCP\_RELEASE}-\${ARCHITECTURE}

 v. メディアをネットワークが制限された環境に移し、イメージをローカルコンテナーレジ ストリーにアップロードします。

\$ oc image mirror -a \${LOCAL\_SECRET\_JSON} --fromdir=\${REMOVABLE\_MEDIA\_PATH}/mirror "file://openshift/release:\${OCP\_RELEASE}\*" \${LOCAL\_REGISTRY}/\${LOCAL\_REPOSITORY}

- ローカルコンテナーレジストリーがミラーホストに接続されている場合は、以下の操作を 実行します。
  - 以下のコマンドを使用して、リリースイメージをローカルレジストリーに直接プッシュ します。

\$ oc adm -a \${LOCAL\_SECRET\_JSON} release mirror \
 --from=quay.io/\${PRODUCT\_REPO}/\${RELEASE\_NAME}:\${OCP\_RELEASE}\${ARCHITECTURE} \
 --to=\${LOCAL\_REGISTRY}/\${LOCAL\_REPOSITORY} \
 --to-releaseimage=\${LOCAL\_REGISTRY}/\${LOCAL\_REPOSITORY}:\${OCP\_RELEASE}\${ARCHITECTURE}

このコマンドは、リリース情報をダイジェストとしてプルします。その出力には、クラ スターのインストール時に必要な imageContentSources データが含まれます。

ii. 直前のコマンドの出力の imageContentSources セクション全体を記録します。ミ ラーの情報はミラーリングされたリポジトリーに一意であり、インストール時に imageContentSources セクションを install-config.yaml ファイルに追加する必要が あります。

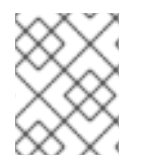

#### 注記

ミラーリングプロセス中にイメージ名に Quay.io のパッチが適用され、podman イメー ジにはブートストラップ仮想マシンのレジストリーに Quay.io が表示されます。

ミラーリングしたコンテンツをベースとしているインストールプログラムを作成するには、これを展開し、リリースに固定します。

\$ oc adm -a \${LOCAL\_SECRET\_JSON} release extract --command=openshift-install "\${LOCAL\_REGISTRY}/\${LOCAL\_REPOSITORY}:\${OCP\_RELEASE}-\${ARCHITECTURE}"

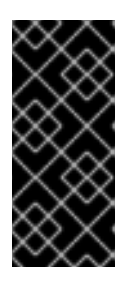

#### 重要

選択した OpenShift Container Platform バージョンに適したイメージを使用する には、ミラーリングされたコンテンツからインストールプログラムを展開する必 要があります。

インターネット接続のあるマシンで、このステップを実行する必要があります。

#### 3.3.5. サポートデータを収集するためのクラスターの準備

ネットワークが制限された環境を使用するクラスターは、Red Hat サポート用のデバッグデータを収集 するために、デフォルトの must-gather イメージをインポートする必要があります。must-gather イ メージはデフォルトでインポートされず、ネットワークが制限された環境のクラスターは、リモートリ ポジトリーから最新のイメージをプルするためにインターネットにアクセスできません。

#### 手順

1. インストールペイロードからデフォルトの must-gather イメージをインポートします。

\$ oc import-image is/must-gather -n openshift

3.3.6. 代替のレジストリーまたはミラーリングされたレジストリーでの Samples Operator イメージストリームの使用

Samples Operator によって管理される OpenShift namespace のほとんどのイメージストリームは、 Red Hat レジストリーの registry.redhat.io にあるイメージを参照します。ミラーリングはこれらのイ メージストリームには適用されません。

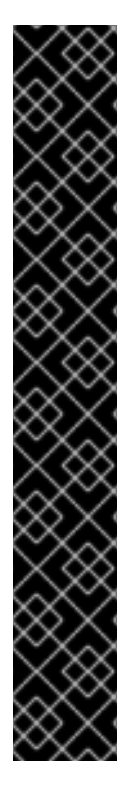

# 重要

**jenkins、jenkins-agent-maven、**および **jenkins-agent-nodejs** イメージストリーム は、インストールペイロードからのもので、Samples Operator によって管理されるた め、これらのイメージストリームには追加のミラーリングの手順は必要ありません。

Sample Operator 設定ファイルの **samplesRegistry** フィールドの registry.redhat.io への 設定は、これはすでに Jenkins イメージおよびイメージストリーム以外のすべての registry.redhat.io に送信されているため不要になります。また、Jenkins イメージスト リームのインストールペイロードも破損します。

Samples Operator は Jenkins イメージストリームについて以下のレジストリーの使用を 防ぎます。

- docker.io
- registry.redhat.io
- registry.access.redhat.com
- quay.io

#### 注記

cli、installer、must-gather、および tests イメージストリームはインストールペイロードの一部ですが、Samples Operator によって管理されません。これらについては、この手順で扱いません。

#### 前提条件

- cluster-admin ロールを持つユーザーとしてのクラスターへのアクセス。
- ミラーレジストリーのプルシークレットの作成。

#### 手順

1. ミラーリングする特定のイメージストリームのイメージにアクセスします。

\$ oc get is <imagestream> -n openshift -o json | jq .spec.tags[].from.name | grep registry.redhat.io

2. ネットワークが制限された環境で必要とするイメージストリームに関連付けられた registry.redhat.io のイメージを定義されたミラーのいずれかにミラーリングします。

\$ oc image mirror registry.redhat.io/rhscl/ruby-25-rhel7:latest \${MIRROR\_ADDR}/rhscl/ruby-25-rhel7:latest

3. クラスターのイメージ設定オブジェクトに、ミラーに必要な信頼される CA を追加します。

\$ oc create configmap registry-config --fromfile=\${MIRROR\_ADDR\_HOSTNAME}..5000=\$path/ca.crt -n openshift-config \$ oc patch image.config.openshift.io/cluster --patch '{"spec":{"additionalTrustedCA": {"name":"registry-config"}}}' --type=merge 4. Samples Operator 設定オブジェクトの **samplesRegistry** フィールドを、ミラー設定で定義さ れたミラーの場所の **hostname** の部分を含むように更新します。

\$ oc edit configs.samples.operator.openshift.io -n openshift-cluster-samples-operator

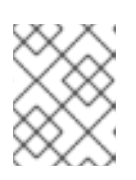

#### 注記

これは、イメージストリームのインポートプロセスでミラーまたは検索メカニズ ムが使用されないので必要になります。

5. Samples Operator 設定オブジェクトの **skippedImagestreams** フィールドにミラーリングされ ないイメージストリームを追加します。または、サンプルイメージストリームのいずれもサ ポートする必要がない場合は、Samples Operator を Samples Operator 設定オブジェクトの **Removed** に設定します。

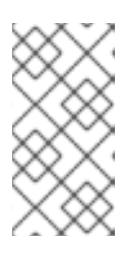

#### 注記

省略されないミラーリングされないイメージがあるか、または Samples Operator が **Removed** に変更されない場合、 Samples Operator はイメージスト リームのインポートが失敗し始めてから 2 時間後に **Degraded** ステータスを報 告します。

OpenShift namespace のテンプレートの多くはイメージストリームを参照します。そのため、**Removed** を使用してイメージストリームとテンプレートの両方を除去すると、イメージ ストリームのいずれかが欠落しているためにテンプレートが正常に機能しない場合にテンプ レートの使用を試行する可能性がなくなります。

#### **3.3.7.** 次のステップ

 VMware vSphere、ベアメタル、または Amazon Web Servicesなど、ネットワークが制限され た環境でプロビジョニングするインフラストラクチャーにクラスターをインストールします。

### 3.4. 利用可能なクラスターのカスタマイズ

OpenShift Container Platform クラスターのデプロイ後は、大半のクラスター設定およびカスタマイズ が終了していることになります。数多くの**設定リソース**が利用可能です。

イメージレジストリー、ネットワーク設定、イメージビルドの動作およびアイデンティティープロバイ ダーなどのクラスターの主要な機能を設定するために設定リソースを変更します。

これらのリソースを使用して制御する設定の現在の記述については、 oc explain コマンドを使用します (例: oc explain builds --api-version=config.openshift.io/v1)。

#### 3.4.1. クラスター設定リソース

すべてのクラスター設定リソースはグローバルにスコープが設定され (namespace は設定されない)、**cluster**という名前が付けられます。

| リソース名                             | 説明                                |
|-----------------------------------|-----------------------------------|
| apiserver.config.op<br>enshift.io | 証明書および認証局などの api-server 設定を提供します。 |

| リソース名                                  | 説明                                                                              |
|----------------------------------------|---------------------------------------------------------------------------------|
| authentication.con<br>fig.openshift.io | クラスターのアイデンティティープロバイダーおよび認証設定を制御します。                                             |
| build.config.opens<br>hift.io          | クラスターのすべてのビルドについてのデフォルトおよび有効にされている設定を制<br>御します。                                 |
| console.config.ope<br>nshift.io        | ログアウト動作を含む Web コンソールインターフェースの動作を設定します。                                          |
| featuregate.config<br>.openshift.io    | FeatureGates を有効にして、テクノロジープレビュー機能を使用できるようにします。                                  |
| image.config.open<br>shift.io          | 特定の イメージレジストリー が処理される方法を設定します (allowed、disallowed、<br>insecure、CA details)。     |
| ingress.config.ope<br>nshift.io        | ルートのデフォルトドメインなどのルーティングに関連する設定の詳細。                                               |
| oauth.config.open<br>shift.io          | 内部 OAuth サーバーフローに関連するアイデンティティープロバイダーおよび他の動<br>作を設定します。                          |
| project.config.ope<br>nshift.io        | プロジェクトテンプレートを含む、プロジェクトの作成方法 を設定します。                                             |
| proxy.config.opens<br>hift.io          | 外部ネットワークアクセスを必要とするコンポーネントで使用されるプロキシーを定<br>義します。注: すべてのコンポーネントがこの値を使用する訳ではありません。 |
| scheduler.config.o<br>penshift.io      | ポリシーやデフォルトノードセレクターなどのスケジューラーの動作を設定します。                                          |

# 3.4.2. Operator 設定リソース

これらの設定リソースは、**cluster**という名前のクラスタースコープのインスタンスです。これは、特定の Operator によって所有される特定コンポーネントの動作を制御します。

| リソース名                                              | 説明                                                                       |
|----------------------------------------------------|--------------------------------------------------------------------------|
| console.operator.o<br>penshift.io                  | ブランドのカスタマイズなどのコンソールの外観の制御                                                |
| config.imageregist<br>ry.operator.opensh<br>ift.io | パブリックルーティング、プロキシー設定、リソース設定、レプリカ数およびスト<br>レージタイプなどの 内部イメージレジストリー設定を設定します。 |
| config.samples.op<br>erator.openshift.io           | Samples Operator を設定して、クラスターにインストールされるイメージストリーム<br>とテンプレートのサンプルを制御します。   |

#### 3.4.3. 追加の設定リソース

これらの設定リソースは、特定コンポーネントの単一インスタンスを表します。場合によっては、リ ソースの複数のインスタンスを作成して、複数のインスタンスを要求できます。他の場合には、 Operator は特定の namespace の特定のリソースインスタンス名のみを使用できます。追加のリソース インスタンスの作成方法や作成するタイミングについての詳細は、コンポーネント固有のドキュメント を参照してください。

| リソース名                                               | インスタン<br>ス名 | Namespace                          | 説明                                                             |
|-----------------------------------------------------|-------------|------------------------------------|----------------------------------------------------------------|
| alertmanag<br>er.monitorin<br>g.coreos.co<br>m      | main        | openshift-<br>monitoring           | alertmanager デプロイメントパラメーターを制御します。                              |
| ingresscontr<br>oller.operat<br>or.openshift<br>.io | default     | openshift-<br>ingress-<br>operator | ドメイン、レプリカ数、証明書、およびコントローラーの配<br>置などの Ingress Operator 動作を設定します。 |

#### 3.4.4. 情報リソース

これらのリソースを使用して、クラスターについての情報を取得します。これらのリソースは直接編集 しないでください。

| リソース名                                      | インスタンス名 | 説明                                                                                                    |
|--------------------------------------------|---------|----------------------------------------------------------------------------------------------------|
| clusterversion.c<br>onfig.openshift.<br>io | version | OpenShift Container Platform 4.3 では、実稼働クラスターの<br>ClusterVersion リソースをカスタマイズすることはできません。その代<br>わりとして、 クラスターの更新プロセスを実行します。 |
| dns.config.ope<br>nshift.io                | cluster | クラスターの DNS 設定を変更することはできません。DNS Operator<br>ステータスを表示できます。                                                                |
| infrastructure.c<br>onfig.openshift.<br>io | cluster | クラスターはそのクラウドプロバイダーとの対話を可能にする設定の<br>詳細。                                                                                  |
| network.config.<br>openshift.io            | cluster | インストール後にクラスターのネットワークを変更することはできま<br>せん。ネットワークをカスタマイズするには、インストール時にネッ<br>トワークをカスタマイズするプロセスを実行します。                          |

# 3.5. ファイアウォールの設定

ファイアウォールを使用する場合、OpenShift Container Platform が機能するために必要なサイトにア クセスできるように設定する必要があります。一部のサイトにはアクセスを常に付与し、クラスターを ホストするために Red Hat Insights、Telemetry サービス、クラウドを使用したり、特定のビルドスト ラテジーをホストする場合に追加のアクセスを付与する必要があります。

### 3.5.1. OpenShift Container Platform のファイアウォールの設定

OpenShift Container Platform をインストールする前に、ファイアウォールを、OpenShift Container Platform が必要とするサイトへのアクセスを付与するように設定する必要があります。

コントローラーノードのみで実行されるサービスとワーカーノードで実行されるサービスの設定に関す る特別な考慮事項はありません。

#### 手順

1. 以下のレジストリー URL を許可リストに指定します。

| URL                | 関数                                                                       |
|--------------------|--------------------------------------------------------------------------|
| registry.redhat.io | コアコンテナーイメージを指定します。                                                       |
| quay.io            | コアコンテナーイメージを指定します。                                                       |
| sso.redhat.com     | https://cloud.redhat.com/openshift サイトでは、<br>sso.redhat.com からの認証を使用します。 |
| openshift.org      | Red Hat Enterprise Linux CoreOS (RHCOS) イメージ<br>を提供します。                  |

- 2. ビルドに必要な言語またはフレームワークのリソースを提供するサイトを許可リストに指定します。
- 3. Telemetry を無効にしていない場合は、以下の URL へのアクセスを許可して Red Hat Insights にアクセスできるようにする必要があります。

| URL                                      | 関数                                         |
|------------------------------------------|--------------------------------------------|
| cert-api.access.redhat.com               | Telemetry で必須                              |
| api.access.redhat.com                    | Telemetry で必須                              |
| infogw.api.openshift.com                 | Telemetry で必須                              |
| https://cloud.redhat.com/api/ingres<br>s | Telemetry および <b>insights-operator</b> で必須 |

4. Amazon Web Services (AWS)、Microsoft Azure、または Google Cloud Platform (GCP)を使用 してクラスターをホストする場合、クラウドプロバイダー API およびそのクラウドの DNS を 提供する URL へのアクセスを付与する必要があります。

| クラウ | URL | 関数 |
|-----|-----|----|
| ۲   |     |    |

| クラウ<br>ド | URL                  | 関数                                                                                                    |
|----------|----------------------|----------------------------------------------------------------------------------------------------|
| AWS      | *.amazonaws.com      | AWS サービスおよびリソースへのアクセ<br>スに必要です。AWS ドキュメントの<br>「AWS Service Endpoints」を参照し、使<br>用するリージョンを許可するエンドポイン<br>トを判別します。   |
| GCP      | *.googleapis.com     | GCP サービスおよびリソースへのアクセ<br>スに必要です。GCP ドキュメントの「<br>Cloud Endpoints」を参照し、API を許可<br>するエンドポイントを判別します。                  |
|          | accounts.google.com  | GCP アカウントへのアクセスに必要で<br>す。                                                                                        |
| Azure    | management.azure.com | Azure サービスおよびリソースへのアクセ<br>スに必要です。Azure ドキュメントで<br>「Azure REST API Reference」を参照し、<br>API を許可するエンドポイントを判別しま<br>す。 |

# 5. <u>以下の URL を許可リストに指定します。</u>

| URL                                                                    | 関数                                                                                                    |
|------------------------------------------------------------------------|----------------------------------------------------------------------------------------------------|
| mirror.openshift.com                                                   | ミラーリングされたインストールのコンテンツおよび<br>イメージへのアクセスに必要。Cluster Version<br>Operator には単一の機能ソースのみが必要ですが、こ<br>のサイトはリリースイメージ署名のソースでもありま<br>す。 |
| storage.googleapis.com/openshift-<br>release                           | リリースイメージ署名のソース (ただし、Cluster<br>Version Operator には単一の機能ソースのみが必要)。                                                            |
| *.apps. <cluster_name>.<br/><base_domain></base_domain></cluster_name> | Ingress ワイルドカードをインストール時に設定しない<br>限り、デフォルトのクラスタールートへのアクセスに<br>必要。                                                             |
| quay-registry.s3.amazonaws.com                                         | AWS で Quay イメージコンテンツにアクセスするため<br>に必要。                                                                                        |
| api.openshift.com                                                      | クラスターに更新が利用可能かどうかを確認するため<br>に必要。                                                                                             |
| art-rhcos-ci.s3.amazonaws.com                                          | Red Hat Enterprise Linux CoreOS (RHCOS) イメージ<br>をダウンロードするために必要。                                                              |
| api.openshift.com                                                      | クラスタートークンに必須                                                                                                    |

| URL                        | 関数           |
|----------------------------|--------------|
| cloud.redhat.com/openshift | クラスタートークンに必須 |

Operator にはヘルスチェックを実行するためのルートアクセスが必要です。具体的には、認証 および Web コンソール Operator は 2 つのルートに接続し、ルートが機能することを確認しま す。クラスター管理者として操作を実行しており、\***.apps.<cluster\_name>.<base\_domain>** を許可しない場合は、これらのルートを許可します。

- oauth-openshift.apps.<cluster\_name>.<base\_domain>
- console-openshift-console.apps.<cluster\_name>.<base\_domain>、またはフィールド が空でない場合に consoles.operator/cluster オブジェクトの spec.route.hostname フィールドに指定されるホスト名。

# 3.6. プライベートクラスターの設定

OpenShift Container Platform バージョン 4.3 クラスターのインストール後に、そのコアコンポーネントの一部を private に設定できます。

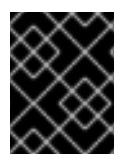

#### 重要

この変更は、クラウドプロバイダーにプロビジョニングするインフラストラクチャーを 使用するクラスターにのみ設定できます。

**3.6.1.** プライベートクラスター

デフォルトで、OpenShift Container Platform は一般にアクセス可能な DNS およびエンドポイントを 使用してプロビジョニングされます。クラスターのデプロイ後に DNS、Ingress コントローラー、およ び API サーバーを private に設定できます。

#### DNS

OpenShift Container Platform をインストーラーでプロビジョニングされるインフラストラクチャーに インストールする場合、インストールプログラムは既存のパブリックゾーンにレコードを作成し、可能 な場合はクラスター独自の DNS 解決用のプライベートゾーンを作成します。パブリックゾーンおよび プライベートゾーンの両方で、インストールプログラムまたはクラスターが Ingress の \*.apps、および API サーバーの api の DNS エントリーを作成します。

\***.apps** レコードはパブリックゾーンとプライベートゾーンのどちらでも同じであるため、パブリック ゾーンを削除する際に、プライベートゾーンではクラスターのすべての DNS 解決をシームレスに提供 します。

#### Ingress コントローラー

デフォルトの Ingress オブジェクトはパブリックとして作成されるため、ロードバランサーはインター ネットに接続され、パブリックサブネットで使用されます。デフォルト Ingress コントローラーは内部 コントローラーに置き換えることができます。

#### API サーバー

デフォルトでは、インストールプログラムは内部トラフィックと外部トラフィックの両方で使用するための API サーバーの適切なネットワークロードバランサーを作成します。

Amazon Web Services (AWS) では、個別のパブリックロードバランサーおよびプライベートロードバランサーが作成されます。ロードバランサーは、クラスター内で使用するために追加ポートが内部で利

用可能な場合を除き、常に同一です。インストールプログラムは API サーバー要件に基づいてロードバ ランサーを自動的に作成または破棄しますが、クラスターはそれらを管理または維持しません。クラス ターの API サーバーへのアクセスを保持する限り、ロードバランサーを手動で変更または移動できま す。パブリックロードバランサーの場合、ポート 6443 は開放され、ヘルスチェックが HTTPS につい て /**readyz** パスに対して設定されます。

Google Cloud Platform では、内部および外部 API トラフィックの両方を管理するために単一のロード バランサーが作成されるため、ロードバランサーを変更する必要はありません。

Microsoft Azure では、パブリックおよびプライベートロードバランサーの両方が作成されます。ただし、現在の実装には制限があるため、プライベートクラスターで両方のロードバランサーを保持します。

#### 3.6.2. DNS をプライベートに設定する

クラスターのデプロイ後に、プライベートゾーンのみを使用するように DNS を変更できます。

#### 手順

1. クラスターの DNS カスタムリソースを確認します。

\$ oc get dnses.config.openshift.io/cluster -o yaml apiVersion: config.openshift.io/v1 kind: DNS metadata: creationTimestamp: "2019-10-25T18:27:09Z" generation: 2 name: cluster resourceVersion: "37966" selfLink: /apis/config.openshift.io/v1/dnses/cluster uid: 0e714746-f755-11f9-9cb1-02ff55d8f976 spec: baseDomain: <base\_domain> privateZone: tags: Name: <infrastructureID>-int kubernetes.io/cluster/<infrastructureID>: owned publicZone: id: Z2XXXXXXXXXA4 status: {}

**spec** セクションには、プライベートゾーンとパブリックゾーンの両方が含まれることに注意し てください。

2. DNS カスタムリソースにパッチを適用して、パブリックゾーンを削除します。

\$ oc patch dnses.config.openshift.io/cluster --type=merge --patch='{"spec": {"publicZone": null}}' dns.config.openshift.io/cluster patched

Ingress コントローラーは Ingress オブジェクトの作成時に DNS 定義を参照するため、Ingress オブジェクトを作成または変更する場合、プライベートレコードのみが作成されます。

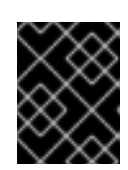

#### 重要

既存の Ingress オブジェクトの DNS レコードは、パブリックゾーンの削除時に 変更されません。

3. オプション: クラスターの DNS カスタムリソースを確認し、パブリックゾーンが削除されてい ることを確認します。

\$ oc get dnses.config.openshift.io/cluster -o yaml apiVersion: config.openshift.io/v1 kind: DNS metadata: creationTimestamp: "2019-10-25T18:27:09Z" generation: 2 name: cluster resourceVersion: "37966" selfLink: /apis/config.openshift.io/v1/dnses/cluster uid: 0e714746-f755-11f9-9cb1-02ff55d8f976 spec: baseDomain: <base domain> privateZone: tags: Name: <infrastructureID>-int kubernetes.io/cluster/<infrastructureID>-wfpg4: owned status: {}

# 3.6.3. Ingress コントローラーをプライベートに設定する

クラスターのデプロイ後に、その Ingress コントローラーをプライベートゾーンのみを使用するように 変更できます。

### 手順

1. 内部エンドポイントのみを使用するようにデフォルト Ingress コントローラーを変更します。

\$ oc replace --force --wait --filename - <<EOF apiVersion: operator.openshift.io/v1 kind: IngressController metadata: namespace: openshift-ingress-operator name: default spec: endpointPublishingStrategy: type: LoadBalancerService loadBalancer: scope: Internal EOF ingresscontroller.operator.openshift.io "default" deleted ingresscontroller.operator.openshift.io/default replaced

パブリック DNS エントリーが削除され、プライベートゾーンエントリーが更新されます。

#### 3.6.4. API サーバーをプライベートに制限する

クラスターを Amazon Web Services (AWS) または Microsoft Azure にデプロイした後に、プライベート ゾーンのみを使用するように API サーバーを再設定することができます。

#### 前提条件

- OpenShift CLI (**oc**) のインストール。
- admin 権限を持つユーザーとして Web コンソールにアクセスできること。

#### 手順

- 1. AWS または Azure の Web ポータルまたはコンソールで、以下のアクションを実行します。
  - a. 適切なロードバランサーコンポーネントを見つけ、削除します。
    - AWS の場合は、外部ロードバランサーを削除します。プライベートゾーンの API DNS エントリーは、同一の設定を使用する内部ロードバランサーをすでに参照するため、内 部ロードバランサーを変更する必要はありません。
    - Azure の場合、ロードバランサーの api-internal ルールを削除します。
  - b. パブリックゾーンの api.\$clustername.\$yourdomain DNS エントリーを削除します。
- 2. ターミナルで、クラスターマシンを一覧表示します。

\$ oc get machine -n openshift-machine-api NAME STATE REGION ZONE AGE TYPE lk4pj-master-0 running m4.xlarge us-east-1 us-east-1a 17m lk4pj-master-1 running m4.xlarge us-east-1 us-east-1b 17m lk4pj-master-2 running m4.xlarge us-east-1 us-east-1a 17m lk4pj-worker-us-east-1a-5fzfj running m4.xlarge us-east-1 us-east-1a 15m lk4pj-worker-us-east-1a-vbghs running m4.xlarge us-east-1 us-east-1a 15m lk4pj-worker-us-east-1b-zgpzg running m4.xlarge us-east-1 us-east-1b 15m

以下の手順で、名前に master が含まれるコントロールプレーンマシンを変更します。

- 3. 各コントロールプレーンマシンから外部ロードバランサーを削除します。
  - a. master Machine オブジェクトを編集し、外部ロードバランサーへの参照を削除します。

\$ oc edit machines -n openshift-machine-api <master\_name> 1

変更するコントロールプレーン、またはマスター、マシンの名前を指定します。

b. 以下の例でマークが付けられている外部ロードバランサーを記述する行を削除し、オブ ジェクト仕様を保存し、終了します。

| spec:                                     |  |
|-------------------------------------------|--|
| providerSpec:                             |  |
| value:                                    |  |
| <br>loadBalancers:<br>- name: lk4pj-ext 1 |  |

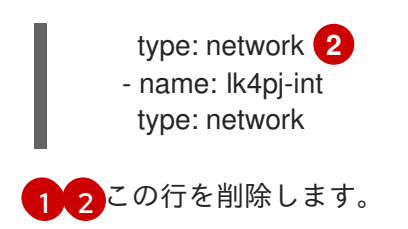

c. 名前に master が含まれるマシンにこのプロセスを繰り返します。